# BMJ

# **BMJ Case Reports** Publishing, sharing and learning through experience

Ali Boukabache Training Manager, BMJ aboukabache@bmj.com

casereports.bmj.com

# Today's session

- Introduction to BMJ Case Reports
- How to browse and search for cases
- How to write a good case report
- How to submit a case report

### Introduction to BMJ Case Reports

### What is a Case Report?

- A case report tells a clinical story that has unique value to the field of practice
- Shared for the purpose of educating others or stimulating further scientific inquiry and the development of a new understanding or knowledge

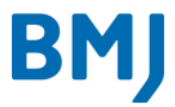

### **BMJ Case Reports**

- The largest single collection of medical cases in the world
- Over 20,000 case reports published from over 70 countries
- An invaluable educational resource for all healthcare professionals, providing clinically important information on common and rare conditions
- Covers all specialties and a wide range of case types
- Unlimited number of case submissions
- Simple submission steps
- All published cases are indexed on Medline/PubMed, CINAHL and Scopus
- Acceptance rate: 61% cases submitted in 2018

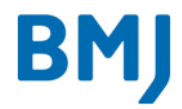

# Types of cases covered in BMJ Case Reports

- Global health
- Findings that shed new light on the possible pathogenesis of a disease or an adverse effect
- Learning from errors
- New disease
- Novel diagnostic procedure
- Novel treatment (new drug/intervention; established drug/procedure in new situation)
- Rare disease
- Reminder of important clinical lesson
- Unexpected outcome (positive or negative) including adverse drug reactions
- Unusual association of diseases/symptoms
- Unusual presentation of more common disease/injury
- Images In... / Video 1 or 2 striking and/or clinically important images with a brief (less than 500 word) description of the educational message
- Medicine in the humanitarian sector
- Applied basic science
- Innovations in Treatment

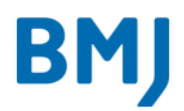

# **Specialties covered - Clinical**

### Anaesthesia

Cardiovascular medicine Complementary medicine Dentistry and oral medicine Dermatology Diagnostics Nursing Drugs and medicines ENT/otolaryngology **Emergency medicine** Endocrinology Gastroenterology General practice / family medicine Paediatrics Genetics Geriatric medicine Pathology

Haematology (incl blood transfusion) Immunology (including allergy) Infectious diseases Intensive care Neurology Nutrition and metabolism Obstetrics and gynaecology Oncology Ophthalmology Orthopaedics Palliative care

Pharmacology and therapeutics Prison medicine Psychiatry Radiology Rehabilitation medicine Renal medicine Respiratory medicine Rheumatology Sexual health Sports and exercise medicine Surgery Urology

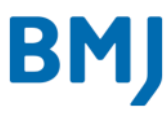

# Specialties covered - Non-Clinical

| Ethics                                  | Public health                    |
|-----------------------------------------|----------------------------------|
| Ethnic studies                          | Medical consequences of conflict |
| Health economics                        | Migration and health             |
| Health informatics                      | Obesity (public health)          |
| Medical education                       | Smoking and tobacco              |
| Medical management                      | Sociology                        |
| Occupational and environmental medicine | Statistics and research methods  |
| Disease and health outcomes             |                                  |
| Exposures                               |                                  |
| Occupational and environmental medicine |                                  |

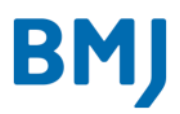

### How to browse and search for cases

Help

Email alerts

### Search the world's largest collection of clinical case reports

Browse cases by: specialty, latest Sharing and learning through experience content, most read, responses, images, videos Publish in BMJ Case Reports Instructions for authors Submit a case report Become a fellow

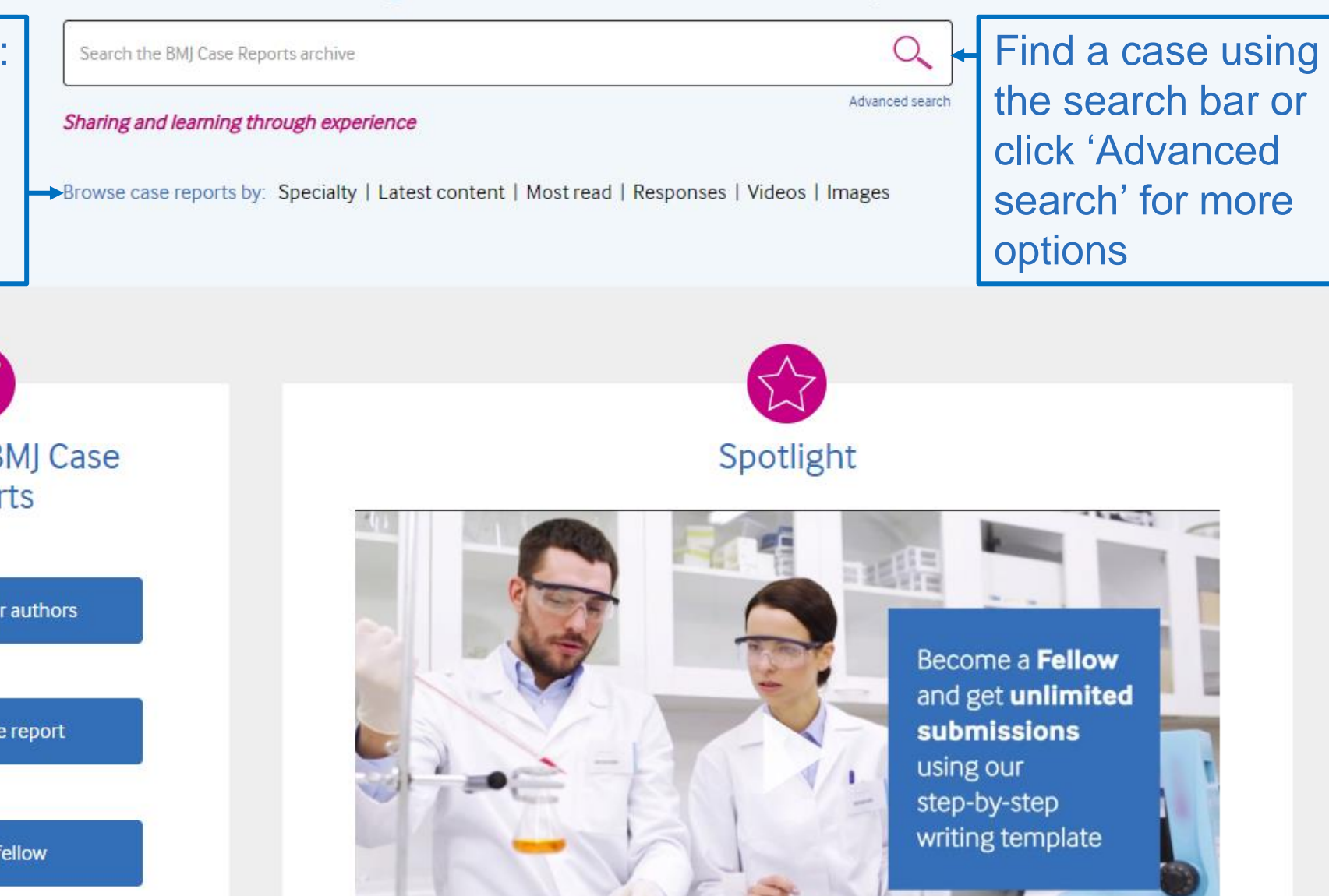

# Example of "Images in" case report

Additional options for every article including alerts, usage statistics, submit a response, citing and social

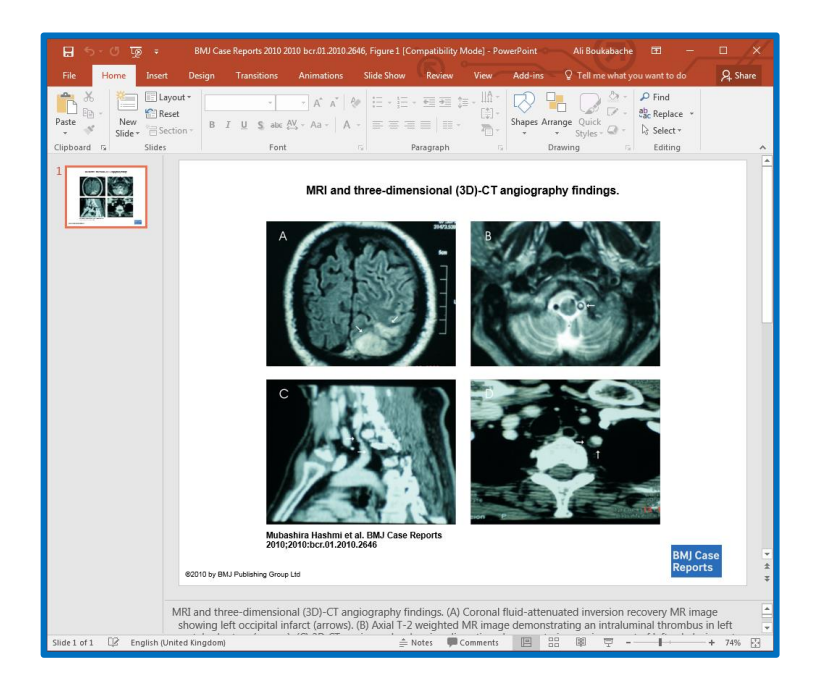

Download images directly into a PowerPoint Slide Images in...

Article

Text

(î)

Article

Citation

Tools

Ś

Share

\$

Responses

 $\sim^{\wedge}$ 

Article

metrics

 $\bowtie$ 

Alerts

### A twist of fate with a turn of neck FREE

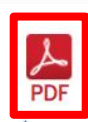

Mubashira Hashmi<sup>1</sup>, Shaista Siddiqi<sup>2</sup>, Shahid Mustafa<sup>1</sup>, Khurram Siddiqi<sup>3</sup>, Naveeduddin Ahmed<sup>2</sup>, Naveed Ahmed<sup>4</sup>, Farrukh Shohab<sup>1</sup>

Author affiliations +

#### http://dx.doi.org/10.1136/bcr.01.2010.2646

Request Permissions

#### Description

A 45-year-old man, presented with right-sided headache and neck pain, blurring of vision, vomiting, numbness and weakness of the right half of the body. On query, he gave a history of neck massage by professional masseurs, 2 weeks prior to the presentation, with an episode of brief loss of consciousness during the massage. On examination he was awake, alert, had symmetrical pulses and blood pressures with right hemi-paresis and hemi-anaesthesia.

Cranial MRI demonstrated ischaemic infarcts in the left cerebellar, the left occipital and the left thalamic region (figure 1A) and an intraluminal thrombus in the left vertebral artery (figure 1B). A subtracted threedimensional CT angiography revealed dissection along posterio-superior aspect of the left subclavian artery, involving the origin of vertebral artery (figure 1C,D). This most likely resulted in multiple emboli from intravertebral thrombus, which was evident by the presence of ischaemic lesions on the side of the affected vessel. He was started on anticoagulation and discharged with almost complete recovery.

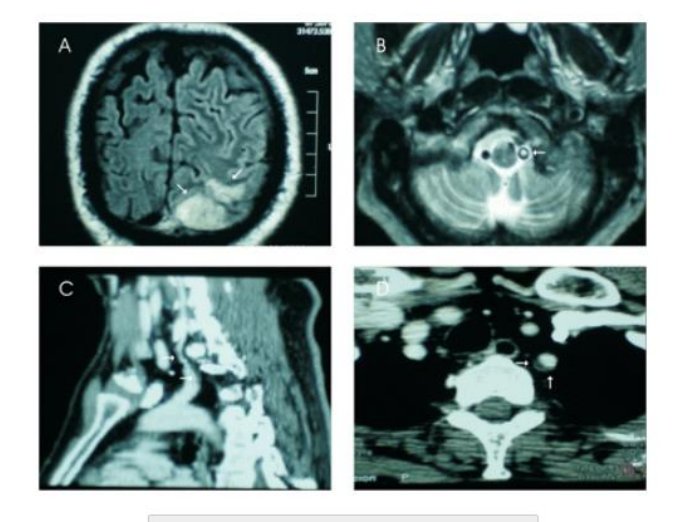

Download figure

Open in new tab

Download powerpoint

### How to write a good case report

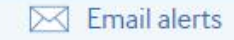

### Search the world's largest collection of clinical case reports

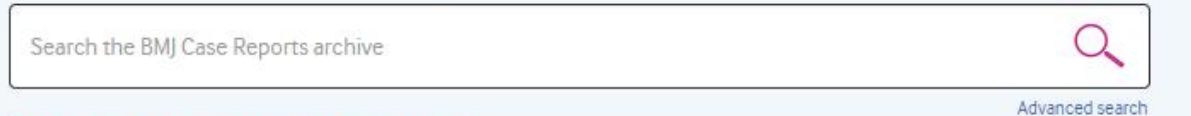

Sharing and learning through experience

Browse case reports by: Specialty | Latest content | Most read | Responses | Videos | Images

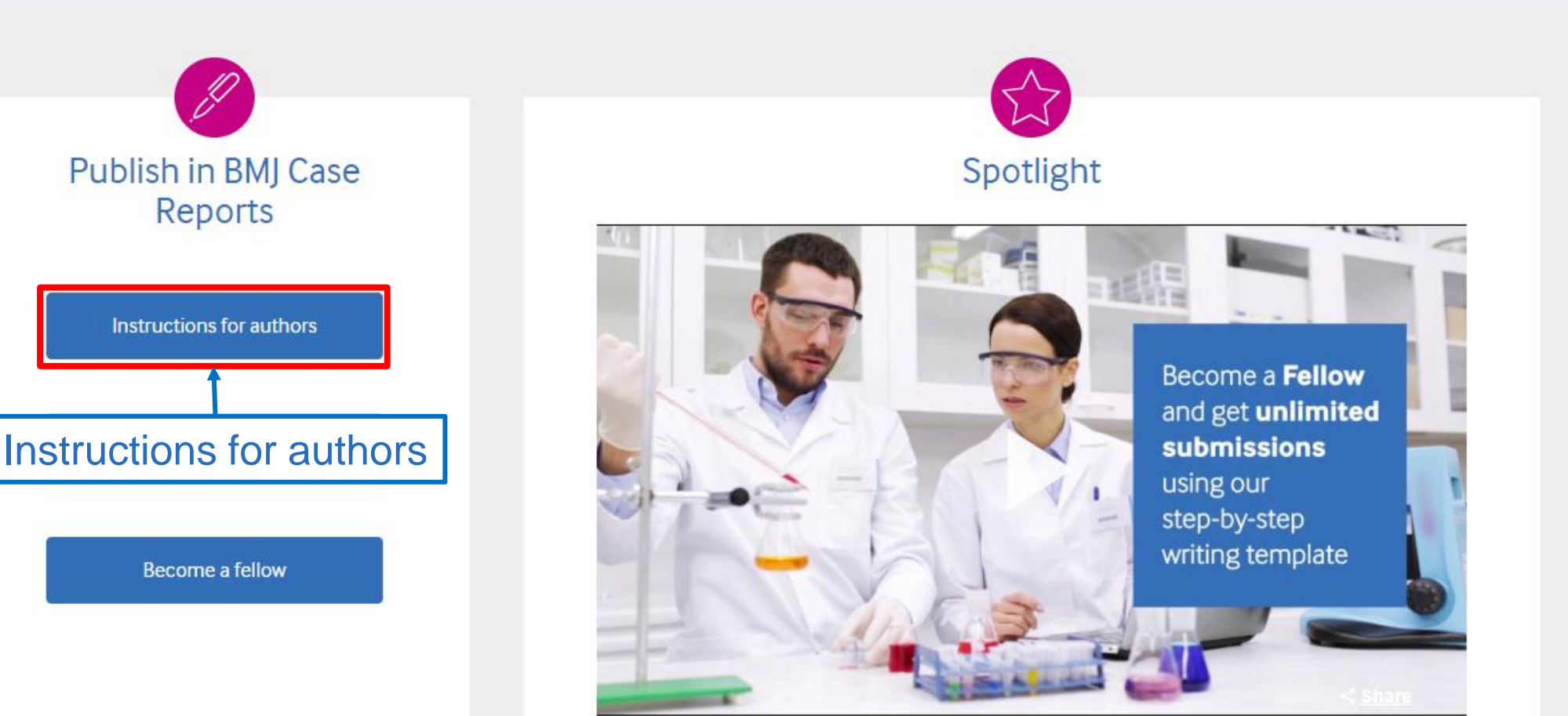

# Handy hints

- Know what the editors are looking for view the "Instructions for authors" and "Author FAQs"
- Read some of the published cases <u>special edition booklet</u>
- Read the guides provided Writing and publishing a Case Report
- Follow the <u>templates provides</u> Full case, Images in.../Video or Global health
- Use simple language and grammar
- Seek help from your senior colleagues

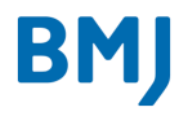

# What are the editors looking for?

- Healthcare workers, including medical students and junior doctors, must find the cases to be relevant, engaging and a valuable learning resource
- Valuable clinical or ethical lessons
- Common cases that present a diagnostic, ethical or management challenge, or that highlight aspects of mechanisms of injury, pharmacology or histopathology

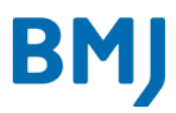

### BMJ Case Reports – A typical structure

- Summary
- Background
- Case Presentation
- Investigations
- Differential diagnosis
- Treatment
- Outcome and follow-up
- Discussion
- Learning points/ take home messages

- References
- Figure/ Video captions
- Patient's perspective

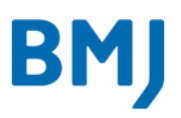

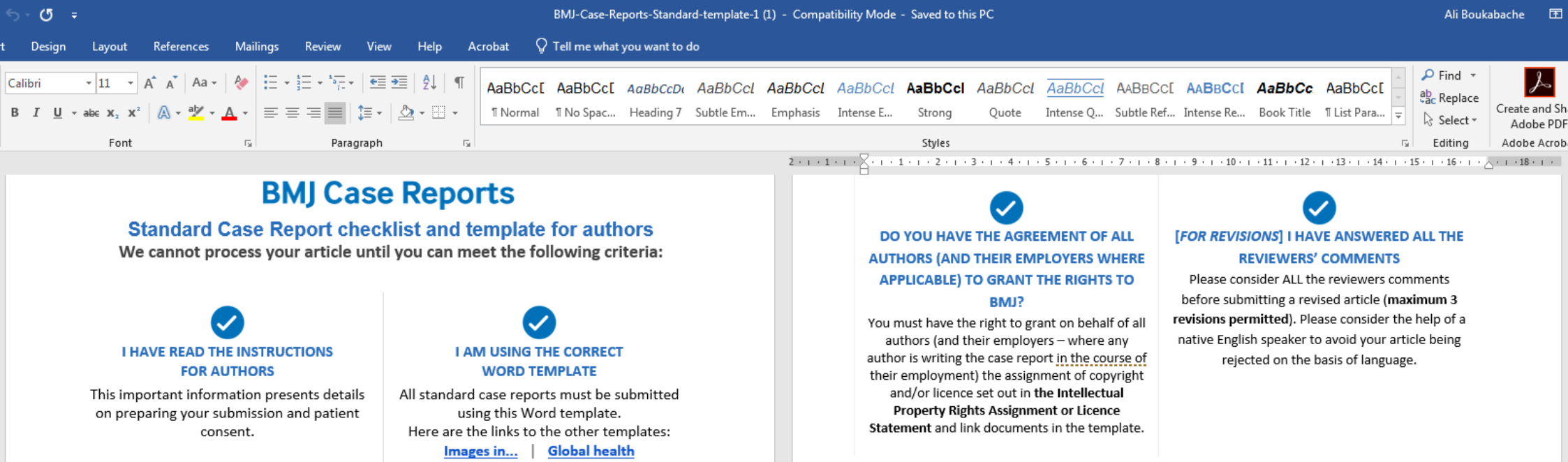

#### PLEASE DELETE THESE PAGES BEFORE SUBMITTING YOUR ARTICLE

#### I HAVE SIGNED PATIENT CONSENT

You must have signed informed consent from patients (or relatives/guardians) before submitting to BMJ Case Reports.

For living patients this is a legal requirement under the UK's Data Protection legislation; we will not send your article for review without explicit consent from the patient or guardian.

Consent forms are available in several languages on the BMJ Author Hub.

ALL AUTHORS (MAXIMUM 4 ALLOWED) HAVE APPROVED THE SUBMISSION

> Important information on authorship

### THE ARTICLE IS ORIGINAL

BMJ takes publication ethics very seriously and abides by the best practice guidance of the <u>Committee</u> on <u>Publication Ethics</u>. Every article is screened using iThenticate on

submission and any that is deemed to overlap more than trivially with other publications will be rejected automatically with no right of appeal. Do not copy paragraphs from

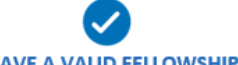

#### I HAVE A VALID FELLOWSHIP

You or your institution must be a Fellow of BMJ Case Reports in order to submit.This does not however guarantee we will publish your case

reports. <u>Further information</u> is available online on rates and how to purchase your Fellow Membership Subscription. Contact your librarian or head of department to see if your institution already has a Fellowship.

BMJ

### **BMJ Case Reports**

#### Complete the template below.

Before starting each section delete the tip that is in the box

#### TITLE OF CASE

TIP: Do not include "a case report" in the title. Do not use cryptic or humorous titles. Keep the title clinical and straight forward - this way people are more likely to find your article.

#### SUMMARY

TIP: This is freely available online and is the equivalent of an abstract. Use a maximum of 150 words summarising the the case presentation and outcome. We need a good flavour of the case – emphasise the learning points

#### BACKGROUND

TIP: Why do you think this case is important - why did you write it up?

Is this a prevalent health problem?

Is there a clear message?

#### CASE PRESENTATION

TIP: Give a comprehensive account of the presenting features, including the medical/social/ family history.

- This is the patient's story please be sensitive to patient confidentiality
- How did they present?
- What is the relevant history? Why is this relevant?
- Explain your findings and how they influenced your decisions
- Do not use abbreviations for diseases or investigations

#### INVESTIGATIONS If relevant

#### TIP:

All investigations that create a background (baseline) picture are relevant.

 All investigations that are crucial to management decisions should be discussed in full – include the limitations of investigations.

Choose appropriate images and videos to illustrate your point (maintaining patient confidentiality)

#### DIFFERENTIAL DIAGNOSIS If relevant

TIP: Please do not list diagnoses. We want to understand how the final diagnosis was teased out. This is often the most important section and needs to be substantially discussed.

All working diagnoses need to be substantiated.

#### TREATMENT If relevant

TIP: Include pharmacological and non-pharmacological, e.g. surgery, physiotherapy, supportive care.

#### OUTCOME AND FOLLOW-UP

#### TIP:

- Always include follow-up data where you can; this gives readers a clear understanding of outcome.
- The follow-up period should be defined.
- Please state whether the patient has died.

#### DISCUSSION Include a very brief review of similar published cases

TIP: This is the opportunity to describe mechanisms of pathology/injury, guidelines and their relevance, diagnostic pathways (use diagrams if you like) and the points of interest of the case.

- Include a very brief summary of similar published cases.
- A brief summary of relevant clinical guidelines is important.
- Did you have to make an exception?
- Did you have to adapt the guidelines?

#### LEARNING POINTS/TAKE HOME MESSAGES 3-5 bullet points

#### THIS IS A REQUIRED FIELD

TIP: This is the most crucial part of the case – what do you want readers to remember when seeing their own patients?

# **Research and Publishing Ethics**

- You must have signed informed consent from patients (or relatives/guardians) before submitting to BMJ Case Reports.
- Please anonymise the patient's details as much as possible
- Consent forms are available in several languages: http://authors.bmj.com/submitting-your-paper/patient-consent-and-confidentiality/ (link can be found on template)

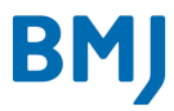

### How to submit a case report

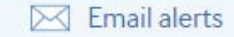

### Search the world's largest collection of clinical case reports

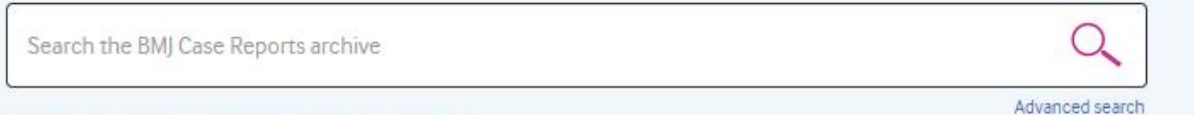

Sharing and learning through experience

Browse case reports by: Specialty | Latest content | Most read | Responses | Videos | Images

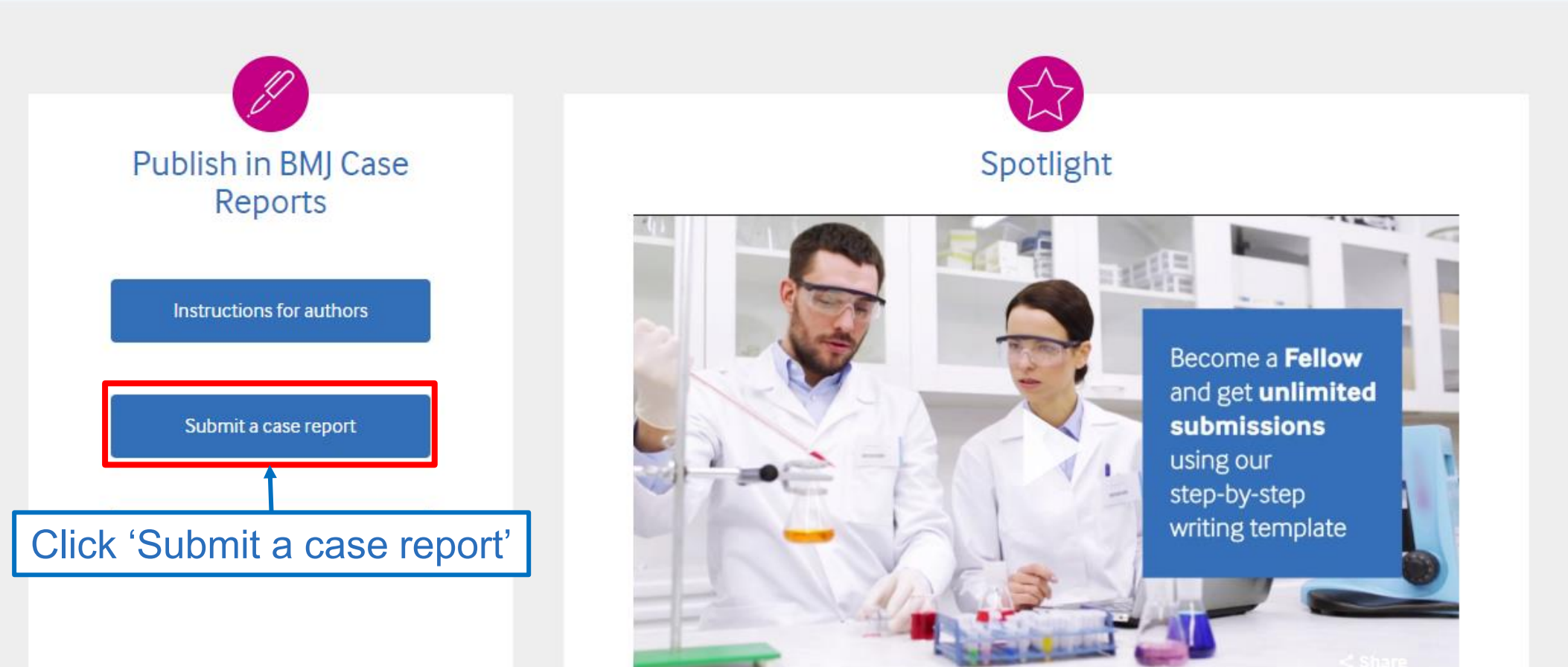

# Registering on the submission system

|                                                                                                    | ScholarOne Manuscripts™                                                                      |                                                                                                    | Instructions & Forms Help                                                      |
|----------------------------------------------------------------------------------------------------|----------------------------------------------------------------------------------------------|----------------------------------------------------------------------------------------------------|--------------------------------------------------------------------------------|
|                                                                                                    | BMJ Case Reports                                                                             |                                                                                                    |                                                                                |
|                                                                                                    | Log In Reset Password Create An Accoun                                                       | t                                                                                                    |                                                                                |
| All authors need to<br>register once on the<br>submission system<br>(ScholarOne<br>Manuscripts).<br>Click 'Create An | Log In<br>User ID<br>Password<br>Reset Password<br>Log In                                    | Welcome to the submission site<br>BMJ Case Reports<br>To begin, log in with your user ID and<br>If you are unsure about whether or no<br>forgotten your password, go to the Re | e for<br>password.<br>It you have an account, or have<br>eset Password screen. |
| Account                                                                                                    | Resources     User Tutorials      Journal Home     Instructions & Forms      Help / Site Sur | C <sup>a</sup>                                                                                                    |                                                                                |

**SCHOLARONE**<sup>™</sup>

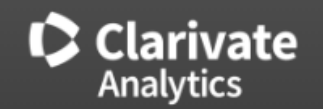

© Clarivate Analytics | © ScholarOne, Inc., 2018. All Rights Reserved.

### Registering on the submission system

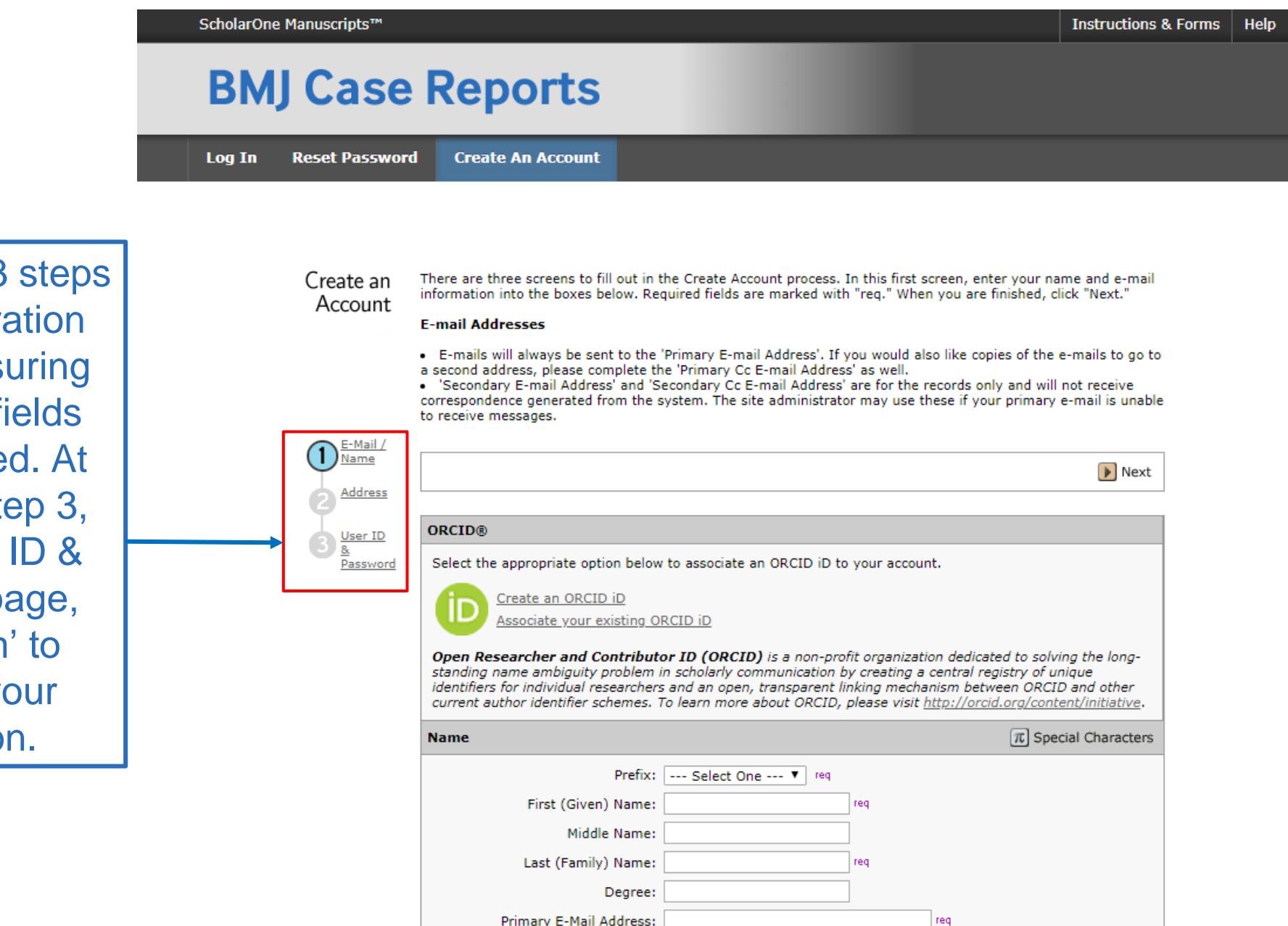

Complete all 3 steps of the registration process; Ensuring all required fields are completed. At the end of Step 3, on the 'User ID & Password' page, click 'Finish' to complete your registration.

# Log In and navigate to Author Dashboard

|                                                                         | ScholarOne Manuscripts™                                   | Instructions & Forms Help                                                                                                    |
|-------------------------------------------------------------------------|-----------------------------------------------------------|----------------------------------------------------------------------------------------------------|
|                                                                         | <b>BMJ Case Reports</b>                                   |                                                                                                    |
|                                                                         | Log In Reset Password Create An Account                   |                                                                                                    |
| Once you have<br>registered, enter<br>your User ID and<br>Password then | Log In<br>User ID<br>Password<br>Reset Password<br>Log In | Welcome to the submission site for<br>BMJ Case Reports<br>To begin, log in with your user ID and password.<br>If you are unsure about whether or not you have an account, or have<br>forgotten your password, go to the Reset Password screen. |
| click 'Log In'.                                                         | • User Tutorials C • Journal Home C                       |                                                                                                    |

SCHOLARONE™

Instructions & Forms II

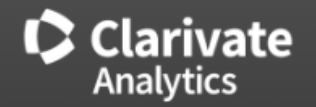

© Clarivate Analytics | © ScholarOne, Inc., 2018. All Rights Reserved.

Help / Site Support I

# Log In and navigate to Author Dashboard

Once logged in, click 'Author' in the navigation bar at the top of the page.

| ScholarOne Manuscripts™                                       | A                                                                                                    | Ali Boukabache <del>-</del> | Instructions & Forms | Help | Log Out |
|---------------------------------------------------------------|----------------------------------------------------------------------------------------------------|-----------------------------|----------------------|------|---------|
| BMJ Case Re                                                   | ports                                                                                                    |                             |                      |      |         |
| # Home Author © Revie                                         | w                                                                                                    |                             |                      |      |         |
| Help  User Tutorials C  Journal Home C  Help / Site Support C | EDITORIAL OFFICE<br>For assistance, please contact bmjcases@bmj.com<br>AUTHORS<br>Click on Author in the navigation bar above to access your Author Dashboard. | L<br>info                   | Jseful<br>prmation   |      |         |
|                                                               | BMJ Case Reports instructions for authors<br>BMJ privacy notice                                                                                                |                             |                      |      |         |

#### New submissions

To **start** the submission of a new manuscript, click on the 'Start new submission' link in the Author Dashboard. To **continue** with the submission of a manuscript already in progress, find the relevant manuscript in the 'Unsubmitted and Manuscripts in Draft' list and click on the 'Continue' link.

#### **Revised submissions**

To start the submission of a revised manuscript, click on 'Manuscripts Awaiting Revision' link or click 'Manuscripts with Decisions' to display a list of decided manuscripts. Find the submission you wish to start the revision process for and click on the 'Create a Revision' link for that manuscript.

To **continue** with a revised manuscript that has yet to be submitted, either click on the revision link as outlined above or click on the 'Unsubmitted and Manuscripts in Draft' queue. Find the submission you wish to continue with and then click on the 'Continue' link.

#### Correcting/updating submissions

To correct or update a submission that has been returned to you by the journal, find the relevant manuscript in the 'Unsubmitted and Manuscripts in Draft' list and click on the 'Continue' link.

#### Manuscript status

To check the status of a manuscript you have submitted, click on the 'Submitted Manuscripts' queue in the Author dashboard. All manuscripts you have submitted that are currently being evaluated will be listed in this area. The status of the manuscript can be found under the column heading Status.

#### Open access

All authors have the option to publish their manuscript open access for a fee, payable after acceptance. A number of institutions have taken out open access memberships with BMJ which cover part or the full cost of open access publishing for authors at those institutions.

#### ESSENTIAL INFORMATION FOR BMJ CASE REPORT AUTHORS Submission Templates

Submissions must be submitted using the most recent version of the Word templates:

Full cases template

Images in... template Global health template

Please read these instructions before completing the template Patient Consent

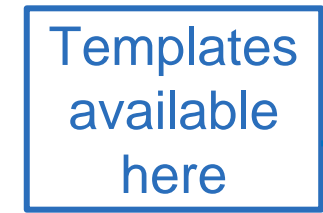

## Complete the submission process

| ScholarOne Manuscripts™                                         |                                                                          | F                                     | li Boukabache 🔻 | Instructions & Forms | Help | Log Out |
|-----------------------------------------------------------------|--------------------------------------------------------------------------|---------------------------------------|-----------------|----------------------|------|---------|
| BMJ Case Reports                                                |                                                                          |                                       |                 |                      |      |         |
| # Home 🕜 Author 👂 Review                                        |                                                                          |                                       |                 |                      |      |         |
| Author Dashboard                                                |                                                                          |                                       |                 |                      |      |         |
| Author Dashboard<br>4 Unsubmitted and Manuscripts in ><br>Draft | Start New Submission<br>Traditional submission allows you to upload file | ON<br>les that were created from many | Begin S         | ubmission            |      |         |
| Start New Submission >                                          | Select 'Start New                                                        |                                       |                 |                      |      |         |
| Legacy Instructions                                             | Submission'                                                              |                                       |                 | L<br>Bogin           | ٦    |         |
| 5 Most Recent E-mails                                           |                                                                          | Su                                    | bmission        | ' to start the       | ;    |         |
| English Language Editing                                        |                                                                          | S                                     | ubmissio        | n process.           |      |         |

### **BMJ Case Reports**

# Home Author © Review

Author Dashboard / Submission

#### Submission

Step 1: Type, Title, & Summary >

### Step 1: Type, Title, & Summary

On the following pages we ask you to fill in details about yourself and your manuscript. You will then be asked to upload your manuscript files. Before you start please take a moment to read our information for authors - it will save time later.

All other data, such as article title, author names and addresses, abstract, funding (etc) statements will be taken from the fields you have filled in at submission, so you must ensure that these are up to date and accurate.

\* = Required Fields

#### \* Type:

| Select             | CHOICE | ТҮРЕ                                                                                              | DESCRIPTION                                                                                                    | Î |
|--------------------|--------|---------------------------------------------------------------------------------------------------|----------------------------------------------------------------------------------------------------|---|
| manuscript<br>type | •      | Global health                                                                                     | Global health case reports should focus on the causes of ill health & access to healthcare services whether economic, social or political – global health issues as they impact on individual patient's lives. These cases require a comprehensive review of the relevant literature & an in-depth understanding of the anthropological background of the case. There is no official word count but we recommend a limit of 4000 words excl abstract & references. |   |
|                    | 0      | Acupuncture in Medicine case report                                                               |                                                                                                    |   |
|                    | 0      | Findings that shed new light on<br>the possible pathogenesis of a<br>disease or an adverse effect |                                                                                                    |   |
|                    | 0      | Learning from errors                                                                              |                                                                                                    | • |

|                                 | Images In                                                                     | Very brief articles comprising 1 or 2 striking and/or clinically important images with a short description of the educational message. Images in articles should be no |
|---------------------------------|-------------------------------------------------------------------------------|----------------------------------------------------------------------------------------------------|
| Submission                      |                                                                               | more than 500 words in length.                                                                                                    |
| Step 1: Type, Title, & Summary> |                                                                               | Ψ                                                                                                    |
| Step 2: File Upload             |                                                                               |                                                                                                    |
| Step 3: Attributes              | * Title                                                                       |                                                                                                    |
| Step 4: Authors & Institutions  | Preview O Special Characters                                                  |                                                                                                    |
| Step 5: Details & Comments      |                                                                               |                                                                                                    |
| Step 6: Review & Submit         |                                                                               |                                                                                                    |
| Enter Title &<br>Summary        | * Summary/Abstract<br>Write or Paste Abstract<br>Preview Ω Special Characters | 0 OUT OF 150 WORDS                                                                                                    |
|                                 | Student Elective Competition                                                  |                                                                                                    |

Do you want your article to be considered for the Student Elective Competition? (If you would like to be included in the competition then it is important you select YES) Yes

#### Submission

| ~ | Step 1: Type, Title, & Summary | > |
|---|--------------------------------|---|
|   | Step 2: File Upload            | > |
|   | Step 3: Attributes             | > |
|   | Step 4: Authors & Institutions | > |
|   | Step 5: Details & Comments     | > |
|   | Step 6: Review & Submit        | > |

### Step 2: File Upload

Upload files for your manuscript (5 files maximum at a time). The *main document*, table and figure files will be combined into a single PDF and supplementary files for review will be made available for peer review. The main document should contain your main text, references and editable tables. For more information on manuscript preparation please click here.

If you are submitting a revision, please review the files uploaded and include only the latest set of files. The main document should not be a marked up version. A version with tracked changes should be uploaded as 'Revised manuscript marked copy'.

If you have updated a file, please delete the original version and upload the revised file. To designate the order in which your files appear, use the dropdowns in the "order" column below. View your uploaded files by clicking on HTML or PDF.

**Please note:** Authors are encouraged to use the relevant research reporting guidelines for the study type provided by the EQUATOR Network. This will ensure that you provide enough information for editors, peer reviewers and readers to understand how the research was performed and to judge whether the findings are likely to be reliable

The key reporting guidelines are:

- · Randomised controlled trials (RCTs): CONSORT guidelines
- Systematic reviews and meta-analyses: PRISMA guidelines and MOOSE guidelines
- Observational studies in epidemiology: STROBE guidelines and MOOSE guidelines
- Diagnostic accuracy studies: STARD guidelines
- Quality improvement studies: SQUIRE guidelines

Research checklists should be uploaded using the File Designation "Research Checklist".

| arting<br>ent<br>You | * = Required Fields |      |                         |             | 0.00 OUT OF 60.00 MB |          |
|----------------------|---------------------|------|-------------------------|-------------|----------------------|----------|
| this                 | ORDER ACTIONS       | FILE | * FILE DESIGNATIONS     | UPLOAD DATE | UPLOADED BY          |          |
|                      | No files uploaded   |      |                         |             |                      |          |
| mj.co<br>ent-        | C Update Order      |      |                         |             | 1 Upload Selecte     | ed Files |
| d-<br>tv/            | File Upload         |      |                         |             |                      |          |
| .y <i>i</i>          | SELECTION           |      | FILE DESIGNATIONS       |             |                      |          |
|                      | Select File 1       |      | * Patient Consent Form  |             |                      |          |
|                      | Select File 2       |      | Choose File Designation |             | T                    |          |

Upload files. Starting with the Patient Consent Form. You may download this here: https://authors.bmj.co m/policies/patientconsent-andconfidentiality/

#### Submission

Step 1: Type, Title, & Summary
 Step 2: File Upload
 Step 3: Attributes
 Step 4: Authors & Institutions
 Step 5: Details & Comments
 Step 6: Review & Submit

Manuscript Information

\* Number of Figures:

\* Number of Words:

\* Has this manuscript been submitted to BMJ Case Reports previously?

Yes

No

If yes, what is the manuscript ID of the previous submission?

Complete 'Step 5: Details & Comments' section. This includes Cover letter, Funding, Open access, and Competing Interests

Confirm the following:

Confirm that the manuscript has been submitted solely to this journal and is not published, in press, or submitted elsewhere.

\* The Corresponding Author or their institution must be/become a Fellow to submit to BMJ Case Reports.

CURRENT FELLOWS: If you are already a Fellow, please enter your BMJ customer number when requested during the submission process. If you don't know your customer number please contact support@bmj.com

NON FELLOWS: Please purchase your Fellowship here and enter your Transaction ID from the email confirmation when requested during the submission process (we reserve the right to see the email for confirmation).

RCP MEMBERS: Certain members of the Royal College of Physicians are entitled to a 25% discount on Fellowship rates. To take advantage of this discount please purchase your Fellowship here.

I or my institution is a Fellow of BMJ Case Reports and our BMJ Group customer number is listed below:

#### Patient Consent

\* Does this manuscript contain personal medical information about an identifiable person? If so, has a BMJ patient consent form been signed by the patient or guardian, or if deceased, the next of kin? (Please click here for further guidance with regards to patient consent).

Yes

If yes, who signed it?

Patient

Enter your institution's Fellowship Code here. This can be obtained from your Librarian/Head of Department.

#### Submission

Step 1: Type, Title, & Summary
Step 2: File Upload
Step 3: Attributes
Step 4: Authors & Institutions
Step 5: Details & Comments

Step 6: Review & Submit

#### ACKNOWLEDGEMENTS

If you would like to link this to another case/cases by the same author(s) please provide the relevant paper numbers.

\* Are you interested in following up the case to add to the published report?

No

>

\* I, the Corresponding Author, have read and understood the Terms & Conditions of submitting this article to BMJ Case Reports (which is in addition to my Assignment of Intellectual Property Rights).

#### Permission to use images

\* If you are including any figures or tables from another publication, please confirm that you have obtained permission from the rights holder to include the image(s)/table(s) in this article. I have included the required acknowledgement(s) in the figure/table legend(s).

BMJ reserves the right to request the permission form or similar supplied to you by the rights holder.

#### \* Competing interests

The corresponding author must ask all authors to complete the ICMJE form for COI disclosure. The forms do not need to be uploaded to the journal, but the corresponding author should use the information provided to write a summary Competing Interests statement for all authors in the manuscript, which will be included in the published article. If there are no competing interests provided for any authors, the default statement on the published article will be 'None declared'.

No, there are no competing interests for any author

If you have selected "Yes" above, please include a statement of competing interests for publication:

Step 6: Review & Submit Review your answers and view the proof

### \* View Proof

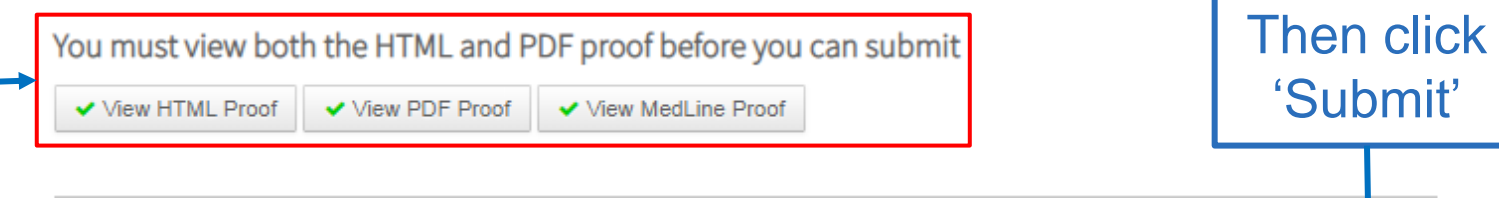

Submit

Previous Step